# brother Imprimé en Chine LBF298001

## Guide de référence rapide

### RuggedJet

### RJ-4030/RJ-4030Ai/ **RJ-4040** RD

Merci d'avoir acheté l'imprimante portable Brother RuggedJet RJ-4030/ RJ-4030Ai/RJ-4040.

### Pour RJ-4030/4040

Veuillez lire le Guide de l'utilisateur (CD-ROM). le Guide de sécurité du produit (imprimé). le Guide de référence rapide (ce manuel), le Guide utilisateur - logiciel (CD-ROM) et le Guide utilisateur - réseau (CD-ROM, RJ-4040 uniquement) avant d'utiliser l'imprimante.

#### Pour RJ-4030Ai

Veuillez lire le Guide de l'utilisateur. le Guide de sécurité du produit (imprimé). le Guide de référence rapide (ce manuel) et le Guide utilisateur - Logiciel avant d'utiliser l'imprimante. Le Guide de l'utilisateur et le Guide utilisateur -Logiciel sont disponibles sur le Brother Solutions Center (Centre de solutions Brother) à l'adresse support.brother.com.

Nous vous conseillons de conserver ces documents à portée de main pour pouvoir vous y référer ultérieurement. Pour télécharger la version la plus récente du manuel, visitez le Brother Solutions Center (Centre de solutions Brother) à l'adresse (support brother.com). Vous pouvez également utiliser le Brother Solutions Center (Centre de solutions Brother) pour télécharger les pilotes et utilitaires les plus récents pour votre imprimante, lire la FAQ et des conseils de dépannage, ou découvrir les solutions d'impression spéciales.

### Raccordement de l'imprimante à une source d'alimentation électrique externe

Raccordement à une source d'alimentation c.a. (option)

Vous pouvez raccorder l'imprimante à une prise de courant c.a. pour alimenter l'imprimante ou charger la batterie rechargeable.

- Raccordez l'adaptateur c.a. à l'imprimante.
- Raccordez le câble d'alimentation c.a. à l'adaptateur c.a
- 8 Raccordez le câble c.a. à une prise de courant c.a. à proximité (100-240 V c.a., 50-60 Hz).

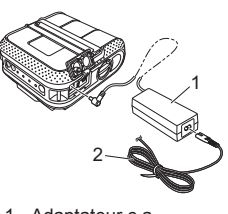

1 Adaptateur c.a. 2 Câble d'alimentation c.a

Raccordement à une source d'alimentation c.c. (option) Vous pouvez raccorder l'imprimante à la prise 12 V c.c. de votre véhicule (allume-cigare) pour alimenter l'imprimante ou charger la batterie rechargeable à l'aide de la source de courant continu du véhicule.

Raccordez l'adaptateur de voiture c.c. à la prise 12 V c.c. du véhicule.

### Raccordez l'adaptateur de voiture à l'imprimante.

Voyants

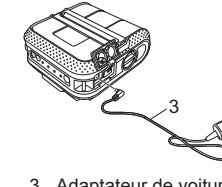

3 Adaptateur de voiture

## **Description** générale

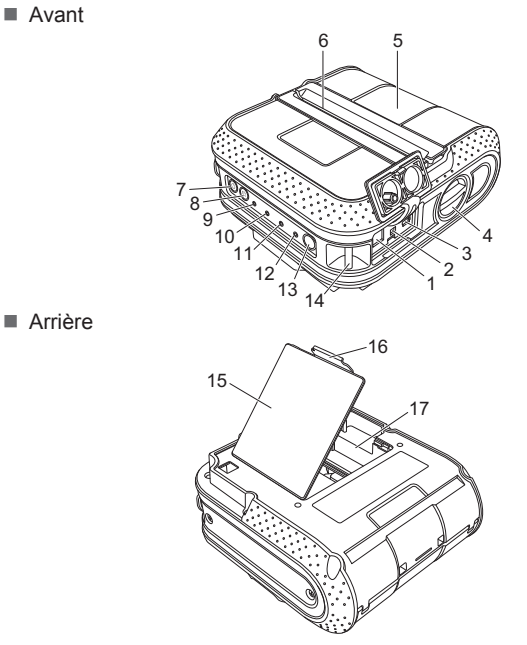

Prise c.a./c.c. 11 Voyant BATT (batterie) 12 Voyant 🚯 (Bluetooth) (RJ-4030/ RJ-4030Ai)/Voyant ( WiFi.) 4 Levier d'ouverture du couvercle (Wi-Fi) (RJ-4040) 5 Couvercle du logement du rouleau RD 13 Bouton Bluetooth (RJ-4030/ Sortie papier RJ-4030Ai)/ Bouton marche-arrêt 🖒 Bouton Wi-Fi (RJ-4040) (Permet d'allumer et d'éteindre l'imprimante) (Pour communiquer avec votre 8 Bouton d'alimentation 1 ordinateur/adaptateur compatible (Permet d'introduire le papier ou Bluetooth ou votre point d'accès/ d'imprimer les paramètres de l'imprimante) routeur réseau) 14 Pince pour ceinture 9 Voyant POWER (Marche-arrêt) 15 Couvercle de la batterie 10 Voyant STATUS (État) 16 Fermoir du couvercle de la batterie

17 Compartiment de la batterie

### Utilisation de la batterie Li-ion rechargeable (option)

Ouvrez le couvercle du logement de la batterie en appuyant sur son fermoir, faites pivoter le couvercle puis retirez-le.

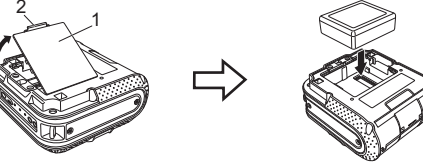

1 Couvercle de la batterie Fermoir du couvercle

- Assurez-vous que les crochets sur les bords du couvercle de la batterie sont insérés correctement, puis replacez le couvercle.
- Extraction de la batterie Li-ion rechargeable Retirez le couvercle de la batterie et la batterie Li-ion rechargeable, puis refixez le couvercle de la batterie
- Charge de la batterie Li-ion rechargeable
- Assurez-vous que l'imprimante est éteinte. Si l'imprimante est allumée, appuyez sur le bouton marche-arrêt () et maintenez-le enfoncé pour l'éteindre.
- Assurez-vous que la batterie Li-ion rechargeable est installée dans l'imprimante
- Utilisez l'adaptateur c.a. et le câble d'alimentation c.a. pour raccorder l'imprimante à une prise de courant c.a. ou utilisez l'adaptateur de voiture pour raccorder l'imprimante à une prise de courant c.c.

Le voyant BATT (batterie) est allumé en orange lorsque l'imprimante est en mode de recharge. Lorsque la batterie Li-ion rechargeable est entièrement chargée, le

voyant BATT (batterie) s'éteint. Débranchez le cordon d'alimentation c.a. ou l'adaptateur de voiture de la prise c.a./c.c. de la batterie.

Pour plus d'informations, consultez le Guide de l'utilisateur.

## Impression de reçus ou d'étiquettes

- Installez le pilote de l'imprimante et le logiciel.
- 2 Assurez-vous que l'imprimante est sous tension. Utilisez pour cela une batterie chargée ou raccordez l'imprimante à une prise de courant c.a. ou c.c.
- 8 Allumez l'imprimante. Le voyant MARCHE-ARRÊT doit s'allumer en vert.
- 4 Connectez l'imprimante à un ordinateur ou un appareil portable par USB, Bluetooth ou Wi-Fi.
- Insérez le rouleau RD
- 6 Imprimez les reçus ou les étiquettes.
- Pour plus d'informations, consultez le Guide de l'utilisateur.

### Insertion du rouleau RD

Appuyez sur le bouton marche-arrêt (<sup>1</sup>) et maintenez-le enfoncé pour éteindre l'imprimante. Tournez le levier d'ouverture du couvercle et maintenez-le, puis

ouvrez le couvercle du logement du rouleau RD.

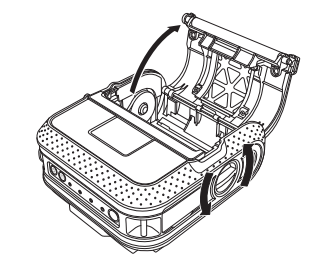

### Installation des pilotes

### Pour RJ-4030/4040

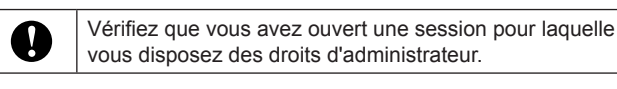

La capture d'écran ci-dessous peut présenter de légères différences par rapport au produit.

Introduisez le CD-ROM d'installation dans le lecteur de CD-ROM. Si l'écran des noms de modèle apparaît, choisissez votre imprimante. Si l'écran de sélection de la langue s'affiche, sélectionnez votre langue.

### 2 Cliquez sur [Installation standard].

Vous pouvez consulter le Guide de l'utilisateur en cliquant sur [Guide de l'utilisateur]

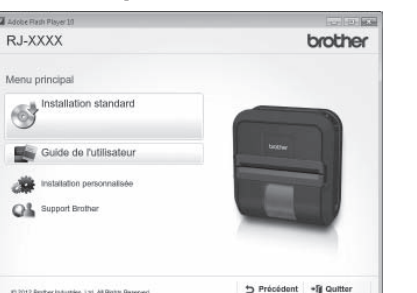

Isez le contrat de licence et cliquez sur [Accepter] si vous acceptez ses dispositions

4 Cliquez sur [Installer] pour démarrer l'installation, puis suivez les instructions qui s'affichent à l'écran pour terminer l'installation standard.

#### Remarque

Vous pouvez télécharger d'autres outils plus tard depuis le site Web Brother Solutions Center (Centre de solutions Brother) : support.brother.com

[Select your region/country] - Sélectionnez votre produit

- [Téléchargements]

Pour plus d'informations, consultez le Guide de l'utilisateur.

### Entretien de l'imprimante

L'entretien de l'imprimante peut être effectué au besoin. etien plus fréauent

### Insertion du rouleau RD (suite)

2 Tout en poussant le verrou de réglage dans le sens de la flèche, déplacez-le vers la gauche ou la droite. Comme le guide du rouleau bougera lui aussi, ajustez-le selon la largeur du papier en vous basant sur l'échelle gravée à l'intérieur de l'imprimante.

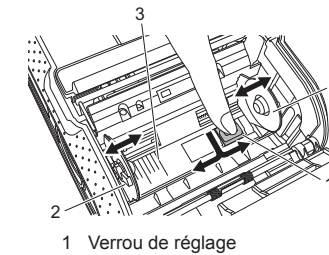

Guide du rouleau 3 Échelle

3 Insérez un rouleau RD à l'envers dans le logement du rouleau RD, étiquettes introduites depuis le dessous, comme le montre l'illustration Alignez le rouleau RD sur les lignes de guidage.

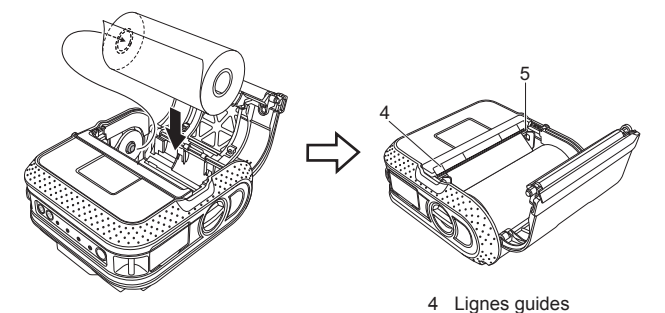

5 Barre de coupe

4 Fermez le couvercle du logement du rouleau RD en appuyant sur la partie centrale de celui-ci, puis appuyez sur le bouton marchearrêt (<sup>1</sup>) et maintenez-le enfoncé pour allumer l'imprimante

### Pour RJ-4030Ai

- Installez le pilote d'imprimante et le logiciel P-touch Editor avant d'utiliser l'imprimante.
- 1 Visitez notre site Web (<u>www.brother.com/inst/</u>) et téléchargez le programme d'installation pour les logiciels et les documents.
- 2 Double-cliquez sur le fichier downloaded.exe et suivez les instructions à l'écran pour poursuivre l'installation. Dans la boîte de dialogue de sélection des éléments à installer, sélectionnez les logiciels dont vous avez besoin.

### Connexion réseau sans fil

### Connexion Bluetooth (RJ-4030/RJ-4030Ai)

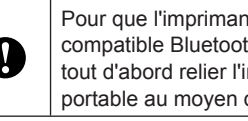

Pour que l'imprimante et votre ordinateur ou adaptateur compatible Bluetooth puissent communiquer, vous devez tout d'abord relier l'imprimante à l'ordinateur ou à l'apparei portable au moyen d'un logiciel de gestion Bluetooth.

- Appuyez sur le bouton marche-arrêt () et maintenez-le enfoncé pour allumer l'imprimante, puis appuyez sur le bouton Bluetooth
- 2 Utilisez votre logiciel de gestion Bluetooth pour détecter l'imprimante. La communication Bluetooth est à présent active

### Connexion Wi-Fi (RJ-4040)

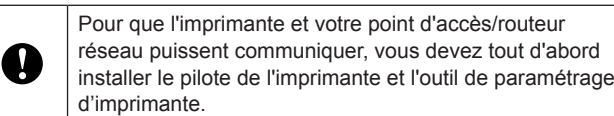

Appuyez sur le bouton marche-arrêt () et maintenez-le enfoncé pour allumer l'imprimante, puis appuyez sur le bouton Wi-Fi. La communication Wi-Fi est à présent active.

Pour plus d'informations, consultez le Guide de l'utilisateur.

Entretien de la sortie papier

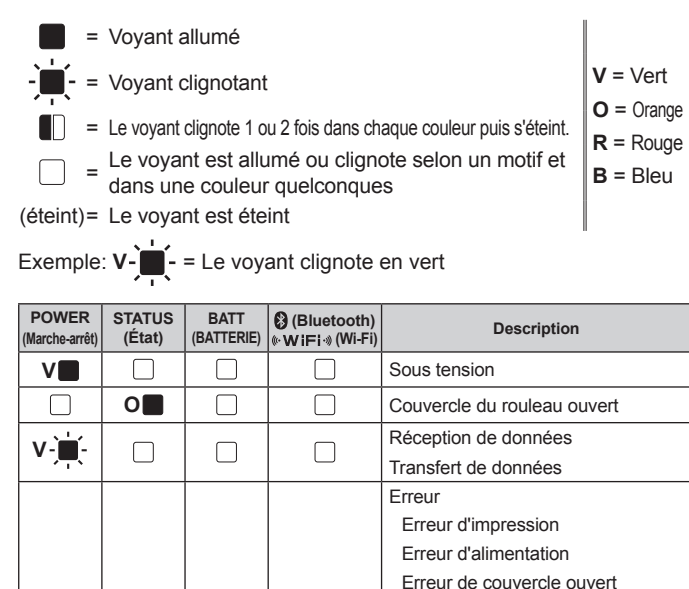

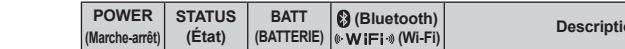

Installation de la batterie Li-ion rechargeable

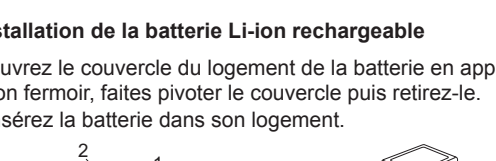

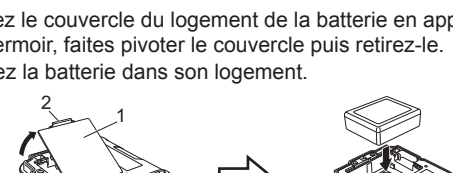

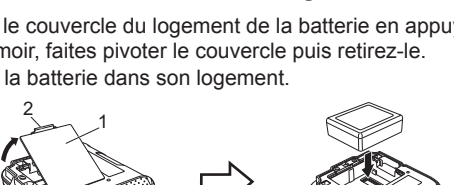

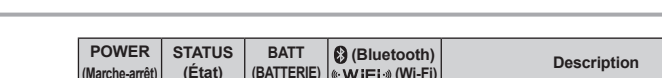

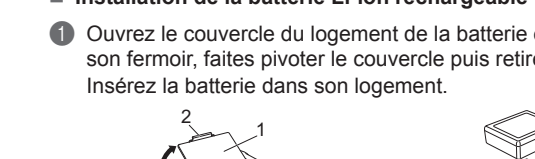

2 Port série

3 Port USB

| POWER<br>(Marche-arrêt) | STATUS<br>(État) | BATT<br>(BATTERIE) | (Bluetooth)<br>⊪WiFi⊛(Wi-Fi) | Description                                                                                                    |
|-------------------------|------------------|--------------------|------------------------------|----------------------------------------------------------------------------------------------------|
| V                       |                  |                    |                              | Sous tension                                                                                                    |
|                         | 0                |                    |                              | Couvercle du rouleau ouvert                                                                                                    |
| V-` <b>`</b> -          |                  |                    |                              | Réception de données                                                                                                    |
|                         |                  |                    |                              | Transfert de données                                                                                                    |
| V                       | R-ù              |                    |                              | Erreur<br>Erreur d'impression<br>Erreur d'alimentation<br>Erreur de couvercle ouvert<br>Erreur de communication<br>Erreur de traitement d'image<br>Erreur de recherche dans la base de donnée:<br>Erreur d'absence de modèle<br>Erreur de recherche de point d'accès<br>Erreur de connexion au point d'accès<br>Erreur de sécurité |
| R-)                     | R-)              | (éteint)           |                              | Erreur<br>Erreur de batterie<br>Erreur de stockage de masse                                                                                                    |
| R-)                     | R 🎽              | R 📜                | (éteint)                     | Erreur système                                                                                                    |
| (éteint)                | R                | (éteint)           | (éteint)                     | En mode d'amorçage                                                                                                    |

|              |   |                                              | B-<br>(une fois toutes<br>les 3 secondes) | Sans fil activé, non connecté*                                                                      |
|--------------|---|----------------------------------------------|-------------------------------------------|----------------------------------------------------------------------------------------------------|
|              |   |                                              | в                                         | Sans fil ou Bluetooth activé, connecté                                                              |
|              |   |                                              | B-) -<br>(toutes les<br>secondes)         | Configuration de WPS en cours*                                                                      |
| 0            | 0 | 0                                            | (éteint)                                  | Réinitialisation en cours                                                                           |
| 0            | 0 | 0                                            |                                           | Formatage terminé (lorsque<br>[Imprimer les données après<br>l'impression] est réglé sur [Effacer]) |
| <b>⊳`</b> ∭- |   |                                              |                                           | Refroidissement en cours                                                                            |
| 0            |   |                                              |                                           | Mode de lecture MCR                                                                                 |
| 0            | V | (éteint)                                     |                                           | Réussite de la lecture MCR                                                                          |
| 0            | R | (éteint)                                     |                                           | Erreur de lecture MCR                                                                               |
|              |   | O-ju-<br>(une fois toutes<br>les 4 secondes) |                                           | Charge de la batterie rechargeable :<br>à moitié                                                    |
|              |   | (deux fois toutes<br>les 4 secondes)         |                                           | Charge de la batterie rechargeable : faible                                                         |
|              |   | (toutes les<br>secondes)                     |                                           | La batterie doit être rechargée                                                                     |
|              |   | 0                                            |                                           | Charge en cours                                                                                     |
|              |   | (éteint)                                     |                                           | Charge de la batterie rechargeable : pleine<br>Charge terminée                                      |
| V            | V |                                              | (éteint)                                  | En mode de stockage de masse                                                                        |
| V            | V |                                              | в                                         | Traitement d'un fichier en mode de stockage de masse                                                |
| V            | R | (éteint)                                     | (éteint)                                  | Initialisation en cours                                                                             |

\*RJ-4040 uniquement

(p.ex. dans un environnement poussiéreux).

#### Entretien des têtes d'impression

Frottez la tête à l'aide d'un tampon d'ouate.

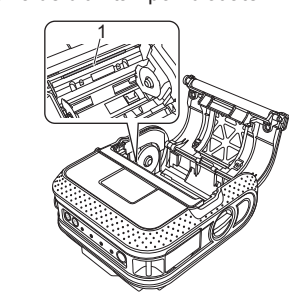

1 Tête d'impression

#### Entretien du rouleau

Utilisez de la bande adhésive cellophane pour éliminer les saletés du rouleau

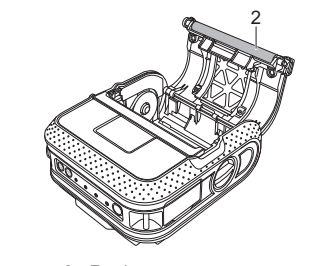

2 Rouleau

### Dépannage

### L'imprimante n'imprime pas, ou une erreur d'impression survient

- Le câble est-il débranché?
- Vérifiez que le câble est connecté correctement.
- Le rouleau RD est-il installé correctement?
- Si ce n'est pas le cas, retirez le rouleau RD et réinstallez-le.
- La quantité de rouleau restante est-elle suffisante? Si ce n'est pas le cas, installez un nouveau rouleau RD
- Le couvercle du logement du rouleau RD est-il ouvert?
- Vérifiez que le couvercle du logement du rouleau RD est bien fermé.
- Une erreur d'impression ou de transmission s'est-elle produite?
- Éteignez l'imprimante puis rallumez-la. Si le problème persiste, contactez le Service à la clientèle de Brother
- Le guide du rouleau ne touche pas le côté du rouleau RD?

Placez le guide du rouleau contre le côté du rouleau RD

- Le voyant MARCHE-ARRÊT n'est pas allumé.
- Le cordon d'alimentation est-il branché correctement?
- Vérifiez que le cordon d'alimentation est bien branché. Si c'est le cas, tentez de le brancher su une autre prise électrique
- Si le voyant MARCHE-ARRÊT ne s'allume toujours pas, contactez le Service à la clientèle de Brother.
- Les étiquettes imprimées présentent des traînées ou des caractères de mauvaise qualité, ou les étiquettes ne sont pas introduites correct
- La tête d'impression ou le rouleau sont-ils sales?
- Bien que la tête d'impression reste généralement propre dans des conditions d'utilisation normales, il se peut que des peluches ou de la saleté provenant du rouleau s'y collent. Si c'est le cas, nettoyez le rouleau.
- Une erreur de transmission de données se produit sur l'ordinateur
- Avez-vous sélectionné le bon port?
- Vérifiez que le bon port a bien été sélectionne
- L'imprimante est-elle en mode de refroidissement (le voyant MARCHE-ARRÊT clignote en orange)?
- Attendez que le voyant cesse de clignoter, puis réessayez d'imprimer
- Un autre utilisateur est-il en train d'imprimer par l'intermédiaire du réseau?

Si vous tentez d'imprimer alors que d'autres utilisateurs impriment de grandes quantités de données, l'imprimante ne peut accepter votre travail d'impression qu'à la fin de l'impression en cours. Dans ce cas, relancez la tâche d'impression aussitôt que les autres sont terminées.

#### Les étiquettes se coincent ou ne sont pas électées correctement après l'impression. Des saletés ou des peluches empêchent-elles la rotation du rouleau? Vérifiez que l'espace d'éjection des étiquettes n'est pas obstrué.

Vérifiez que le rouleau RD est placé correctement. Pour ce faire, retirez-le puis remettez-le en place.

Vérifiez que le couvercle du logement du rouleau RD est bien fermé

La qualité d'impression n'est pas satisfaisante

Des saletés ou des peluches empêchent-elles la rotation du rouleau?

Nettoyez le rouleau Les codes-barres imprimés sont illisibles.

Alignez l'étiquette sur la tête d'impression, comme illustré ci-dessous

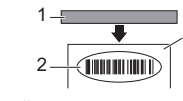

- 1 Fente de sortie des étiquettes 2 Tête d'impression
- 3 Sens d'impression recommandé
- Certains types de scanners ne peuvent pas lire les codes-barres. Essayez avec un autre scanner
- Lorsque vous imprimez des codes-barres, il est conseillé de régler [Qualité], dans la fenêtre
- des propriétés de l'imprimante, sur [Priorité à la qualité d'impression]. Je veux réinitialiser l'imprimante ou supprimer les données transférées depuis l'ordinateu
- Pour réinitialiser l'imprimante, procédez comme suit
- Appuyez sur le bouton marche-arrêt 🕁 et maintenez-le enfoncé pour éteindre l'imprimante.
- Appuyez sur le bouton d'alimentation du papier 1 de le bouton marche-arrêt de maintenez-les enfoncés jusqu'à ce que les voyants POWER, STATUS et BATTERY se mettent à dignoter
- en orange Tout en appuyant sur le bouton marche-arrêt 🕛, appuyez 3 fois sur le bouton d'alimentation
- du papier 🕇 🗋 Relâchez le bouton marche-arrêt 🕛 et le bouton d'alimentation du papier 🕇 🗋 en même temps.
- Toutes les données transférées depuis l'ordinateur sont supprimées et les paramètres par défaut de l'imprimante sont rétablis.

Je veux annuler le travail d'impression en cours.

Assurez-vous que l'imprimante est sous tension, puis appuyez sur le bouton marche-arrêt (1)

#### Lors de l'impression au moven du câble USB. l'imprimante s'interrompt régulièrement puis reprend l'impression

L'imprimante est-elle configurée pour une impression séquentielle?

Si c'est le cas, réglez le mode d'impression pour l'impression en mémoire tampon Sous Windows Vista® / Windows Server® 2008 :

Ouvrez les propriétés de l'imprimante depuis [Panneau de configuration] - [Matériel et audio] - [Imprimantes], puis cliquez sur le bouton [Options d'impression] dans l'onglet [Options générales]. Cliquez sur l'onglet [Autre] puis choisissez l'option [Après la réception d'une page de

### Sous Windows® 7 / Windows® 8 / Windows® 8.1 / Windows Server® 2008 R2 /

Windows Server® 2012 / Windows Server® 2012 R2 :

Ouvrez les propriétés de l'imprimante depuis [Périphériques et imprimantes], faites un clic droit sur l'imprimante dont vous voulez modifier les paramètres, puis choisissez [Options d'impression]. Choisissez l'option [Après la réception d'une page de données]. Pour Windows® 10

Ouvrez les propriétés de l'imprimante depuis le bouton Démarrer - [Paramètres] - [Périphérique et imprimantes], faites un clic droit sur l'imprimante dont vous voulez modifier les paramètres, puis choisissez [Options d'impression]. Choisissez l'option [Après la réception d'une page de données].

### Une erreur se produit lorsque le rouleau ne peut pas être introduit iusqu'au début de

Si une erreur d'introduction se produit, utilisez l'outil d'étiquetage personnalisé pour attribuer les bons paramètres de papier à l'imprimante

Le programme de l'ordinateur devrait être en train d'envoyer des données à l'imprimante, mais le voyant MARCHE-ARRÊT ne clignote pas en vert

Assurez-vous que le câble USB est connecté correctement et bien enfoncé. Essayez d'utiliser un autre câble USB.

Que vous utilisiez Bluetooth ou Wi-Fi, vérifiez que le voyant Bluetooth 段 ou Wi-Fi ((• W i Fi)) est bien allumé en bleu. Si ce n'est pas le cas, contrôlez la connexion

#### Si de la colle s'accumule sur la sortie papier et que le papier se coince dans l'imprimante, débranchez l'imprimante de l'alimentation secteur et nettoyez la sortie papier à l'aide d'un chiffon imbibé d'alcool isopropyle.

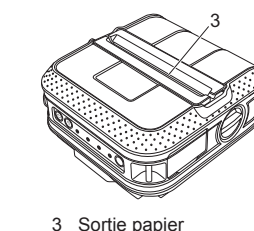

### **Adresses Internet**

Site Web général de Brother : www.brother.com Brother Developer Center : www.brother.com/product/dev/ Pour la foire aux questions (FAQ), le service après-vente, les questions techniques et les derniers pilotes et utilitaires : support.brother.com

### Impression des paramètres de configuration de l'imprimante

Vous pouvez utiliser le bouton 1 (alimentation) pour imprimer un rapport qui énumère les paramètres suivants de l'imprimante : Version du programme

- Historique d'utilisation de l'imprimante
- Impression pour essai en vue de repérer les points manquants
- Paramètres de configuration de l'utilitaire RJ
- Liste des données transférées
- Paramètres de configuration réseau
- Paramètres de configuration Wi-Fi

#### Remarque

- Vous pouvez utiliser RJ l'utilitaire pour déterminer à l'avance quels éléments seront imprimés.
- Le nom du nœud est indiqué dans les paramètres de l'imprimante. Le nom de nœud par défaut est « BRWxxxxxxxxxxx ». (« xxxxxxxxxxx » correspond à l'adresse MAC/Ethernet de votre imprimante.)
- Assurez-vous qu'un rouleau de 4 po (101,6 mm) de papier thermique est chargé dans l'appareil et que le couvercle du logement du rouleau RD est bien fermé.
- Allumez l'imprimante.
- 3 Appuyez sur le bouton d'alimentation du papier 1 de maintenez-le enfoncé jusqu'à ce que le voyant POWER (marche-arrêt) clignote en vert.
- Les paramètres sont imprimés. Remarque
- · Pour imprimer les paramètres de l'imprimante, il est conseillé d'utiliser du papier thermique 4 po (101,6 mm).
- Cette opération peut aussi être effectuée à l'aide de l'utilitaire RJ.

Pour plus d'informations, consultez le Guide de l'utilisateur.